# Ako pripojiť počítač s Windows XP do siete KOREXNET?

Tento návod Vám vysvetlí, ako nakonfigurovať počítač pre pripojenie k internetu prostredníctvom služby **KOREXNET**. Platí pre všetkých klientov pripájaných technológiou **MOTOROLA CANOPY** (bezdrôtový internet) a zákazníkov na sídlisku **SOLINKY**.

Postup sa dá rozdeliť na dve časti:

- priradenie pevnej IP adresy
- nastavenie PPPoE pripojenia

## I. NASTAVENIE PEVNEJ IP ADRESY

Základným predpokladom je, že máte korektne nainštalovanú sieťovú kartu aj s ovládačmi, a že je do nej pripojený sieťový kábel z KOREXNET-u.

#### 1, Otvorte ovládacie panely

| 🧏 My Computer                                                                                                    | × |
|----------------------------------------------------------------------------------------------------|---|
| Eile Edit View Favorites Tools Help                                                                                                    | 7 |
| 🕞 Back - 🕥 - 🏂 🔎 Search 🎼 Folders 🔛 🥸 🗙 🌱 💷 -                                                                                                    |   |
| Address 💡 My Computer                                                                                                    | 0 |
| Files s       My Computer         Local Disk (C:)       Data (D:)         Doto RAWI DIVE (C.)       Control Panel         Control Panel       2         Hard I       Show 10         Wido's Documents       Vido's Documents         Wido's Documents       My Network Places         Recycle Bin       In 10         Join J-PANA       alv         Devict       Avaya manualy ENG 4.1         VDV-RAM Drive (E:) |   |

#### 2, Vyberte panel pre správu pripojení

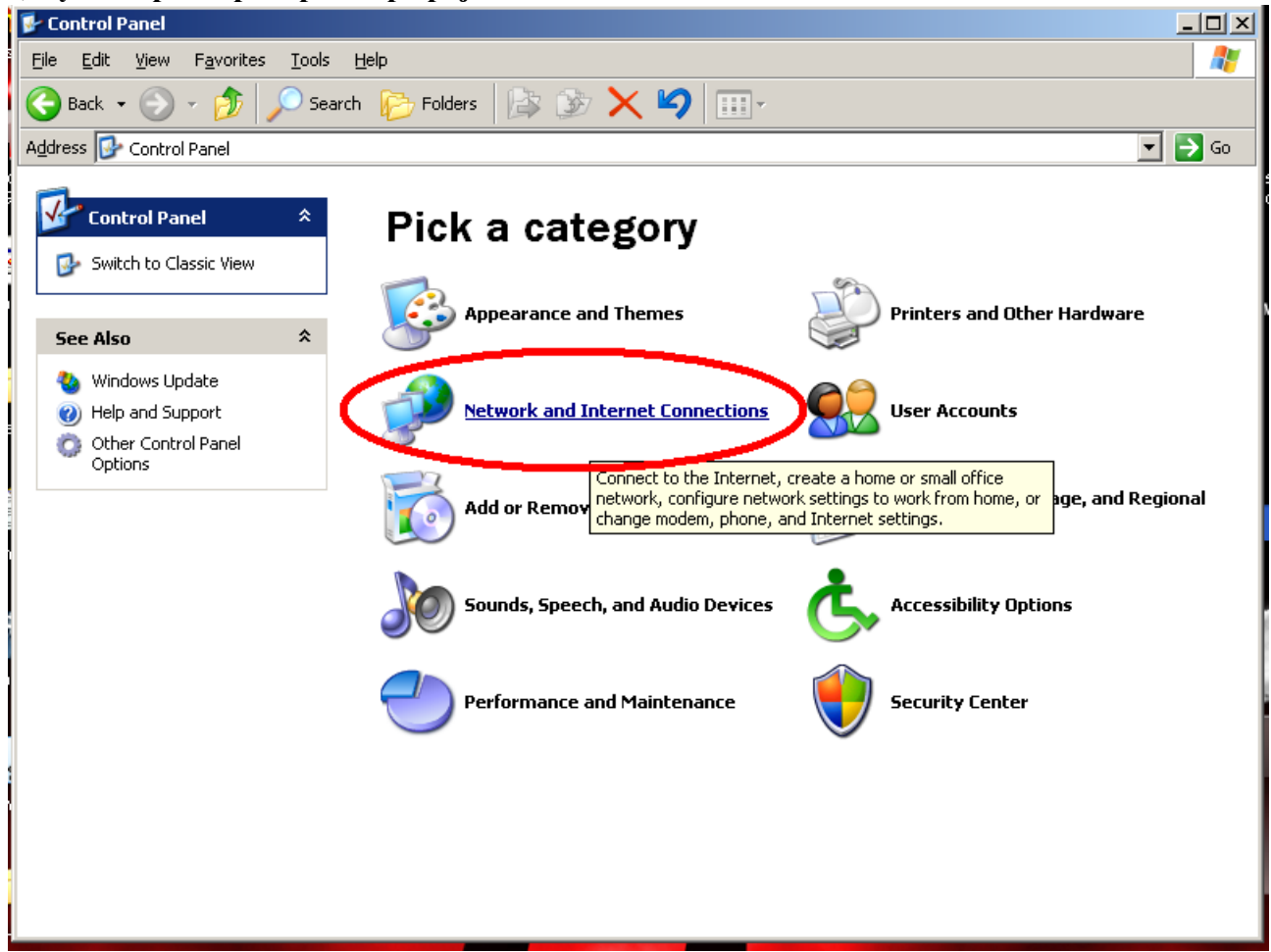

#### 3, Vyberte voľbu pre zobrazenie pripojení

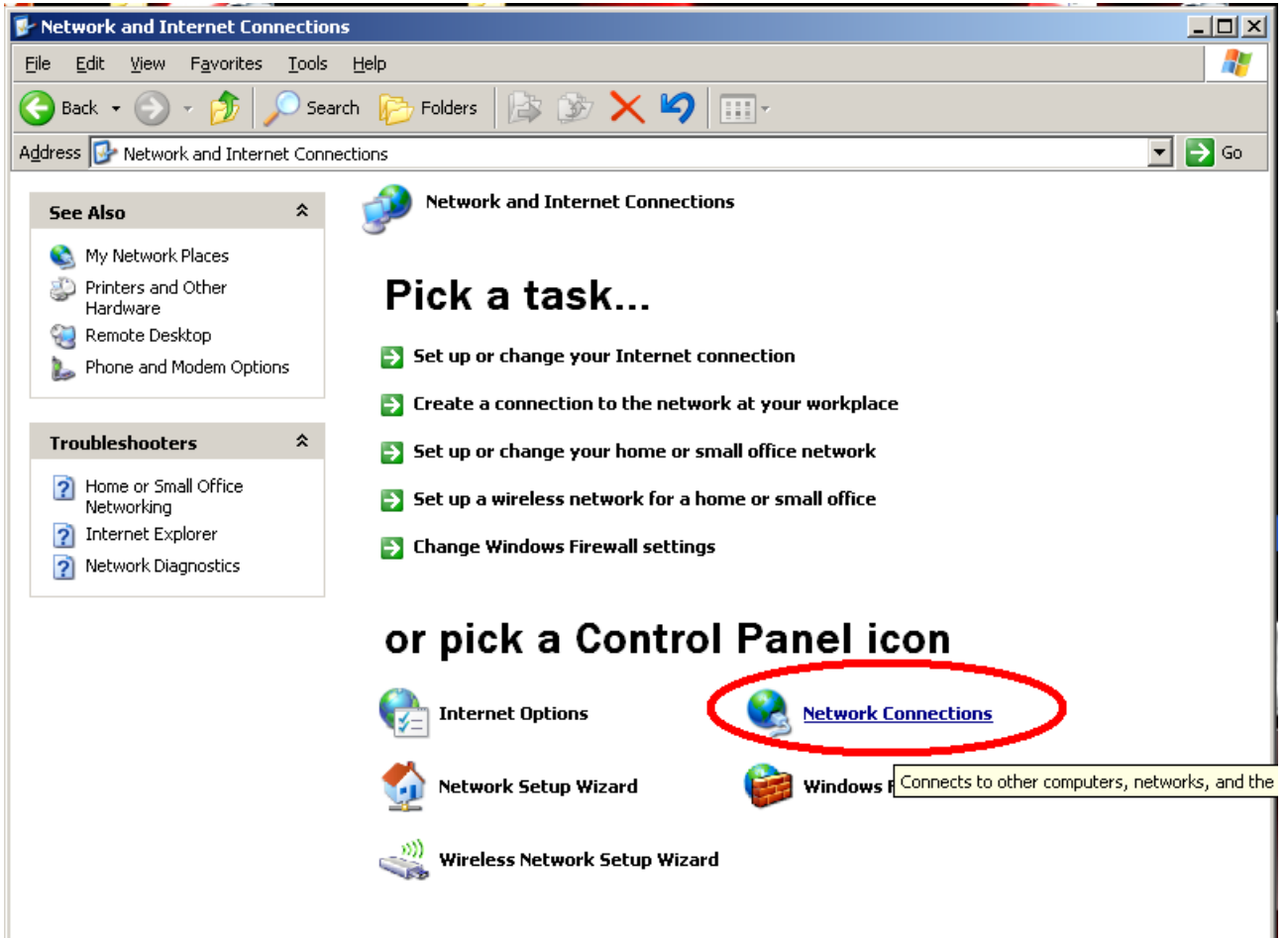

4, V otvorenom okne uvidíte nainštalované sieťové adaptéry. Vyberte ten, ku ktorému je pripojený dátový kábel (dá sa zistiť vytiahnutím a zasunutím káblu – pri ikone pripojenia sa bude meniť stav z "Network cable unplugged" na "Connected", alebo podobne. Adaptér pripojený káblom máva tiež zvyčajne označenie "Local Area Connection – Místní Připojení k síti". Na toto pripojenie klepnite pravým tlačidlom a z ponuky vyberte voľbu "Properties – Vlastnosti".

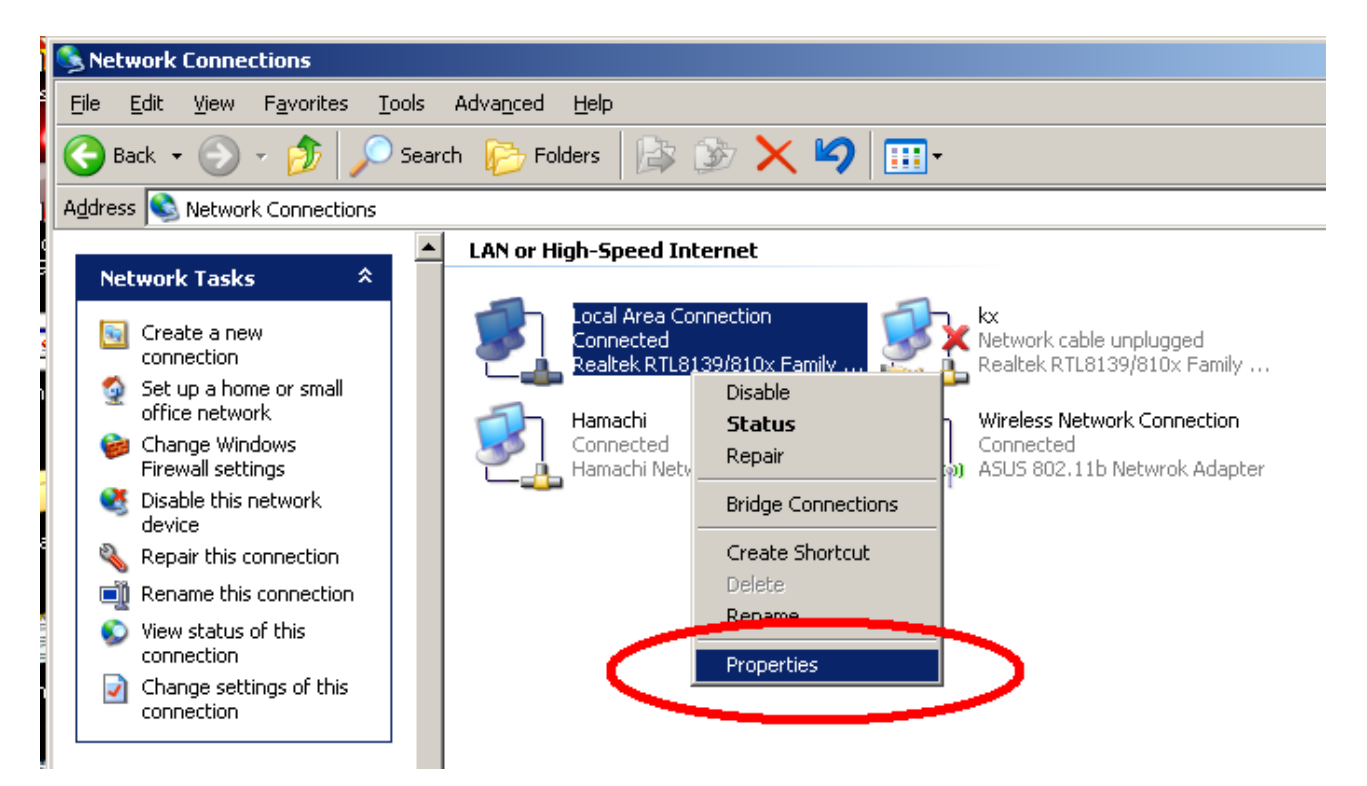

5, V zozname používaných komponentov pre pripojenie označte "Internet Protocol (TCP/IP) (krok 1) a klepnite na "Properties – Vlastnosti" (krok 2). Otvorí sa Vám ďalšie dialógové okno. V tomto okne prepnite vrchný prepínač tak, ako vidíte na obrázku (krok 3). Do poľa "IP adresa" vpíšte ľubovoľné číslo. IP adresa sa skladá zo štyroch trojčíslí. Hodnota každého trojčíslia môže byť 0 až 254. Inak povedané, napríklad IP adresa 123.245.111.8 je v poriadku. Do poľa "Subnet mask – maska podsiete napíšte 255.255.255.0. Po zadaní týchto hodnôt klepnite na OK (krok 5), čím uložíte nastavenie. Rovnako, tlačidlom OK (krok 6) zavriete aj predchádzajúce okno (na obrázku je naľavo). Teraz máte správne nastavenú pevnú IP adresu.

| Network Connections                                                                                                    | 1   |
|----------------------------------------------------------------------------------------------------|-----|
| File Edit View Favorites Tools Advanced Help                                                                                                    |     |
| Back • (A) • (A) Search (A) Folders (A) (A) (A) (A) (A) (A) (A) (A) (A) (A)                                                                                                    | 2   |
| Addres                                                                                                    | 의스  |
| lieneral Advanced                                                                                                    |     |
| Connect using:<br>Realtek RTL8139/810x Family Fast<br>Configure You can get IP settings assigned automatically if your network supports<br>this capability. Otherwise, you need to ask your network administrator for<br>the appropriate IP settings.                                                                                                    |     |
| This connection uses the following items:                                                                                                    |     |
| Image: Second Second |     |
| Version Scheduler IP address: 192.168.100.203                                                                                                    |     |
| a v v v v v v v v v v v v v v v v v v v                                                                                                    | 1   |
| Default gateway:                                                                                                    |     |
| C Obtain DNS server address automatically                                                                                                    |     |
| Transmission Control Protocol/Internet Protocol. The default Use the following DNS server addresses:                                                                                                    |     |
| across diverse interconnected networks.                                                                                                    |     |
| Ot Show icon in notification area when connected                                                                                                    |     |
| Notify me when this connection as limited or no connectivity                                                                                                    | 51  |
| Advanced                                                                                                    |     |
| OK Cancel OK Cancel                                                                                                    | ]   |
|                                                                                                    |     |
| Details <sup>*</sup>                                                                                                    |     |
| Local Area Connection                                                                                                    | Eor |
| LAN or High-Speed Internet                                                                                                    |     |

#### II. Nastavenie PPPoE pripojenia

Pre pripojenie do siete potrebujete d'alej nastavit' PPPoE pripojenie. Toto pripojenie bude chránené Vašim užívateľským menom a heslom (nájdete na zmluve o pripojení, resp. pripojovaciom protokole).

#### 1, Otvorte ovládacie panely

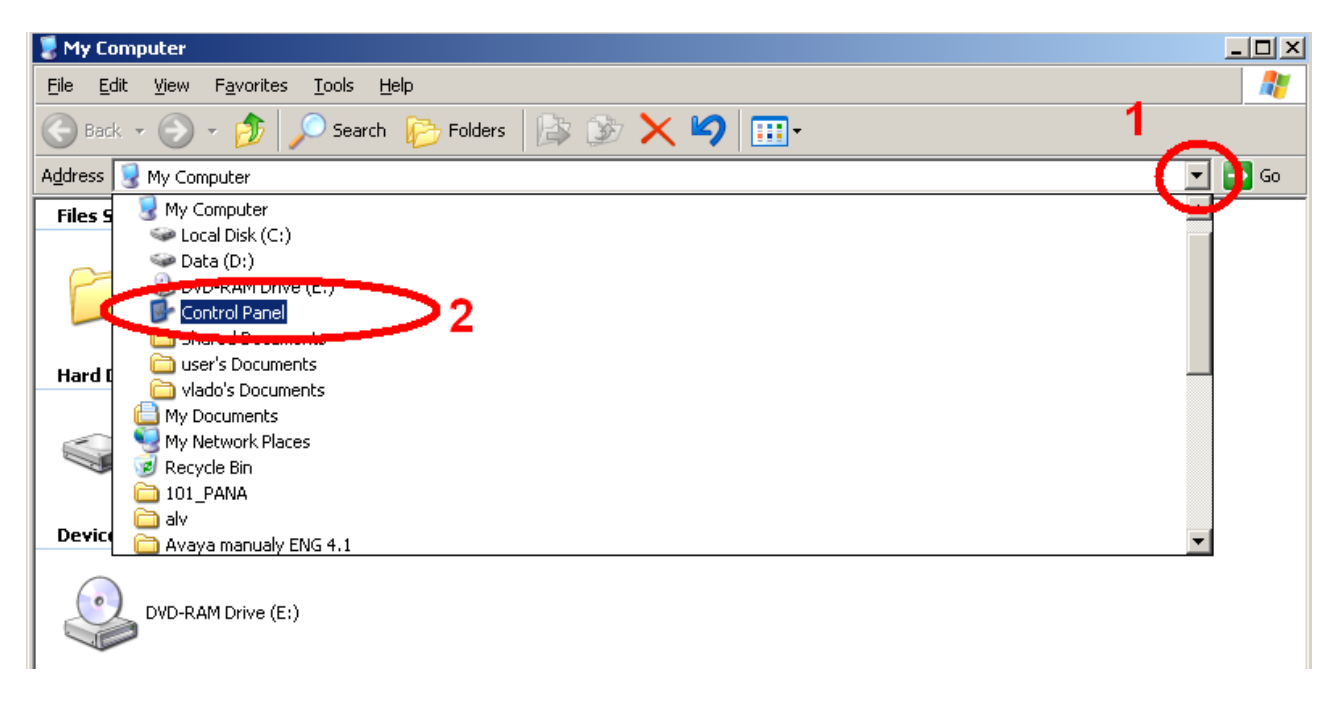

#### 2, Vyberte panel pre správu pripojení

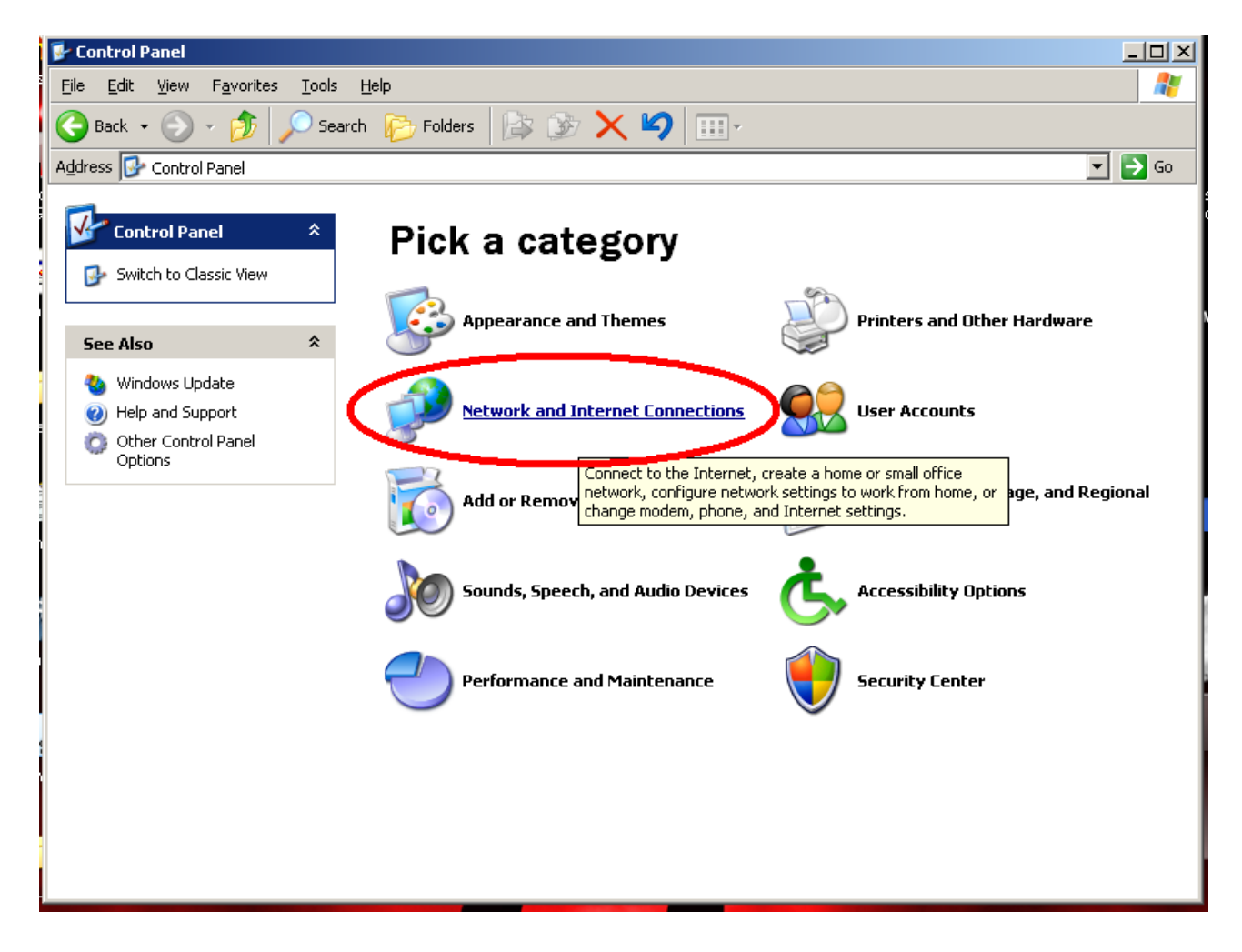

#### 3, Vyberte voľbu pre zobrazenie pripojení

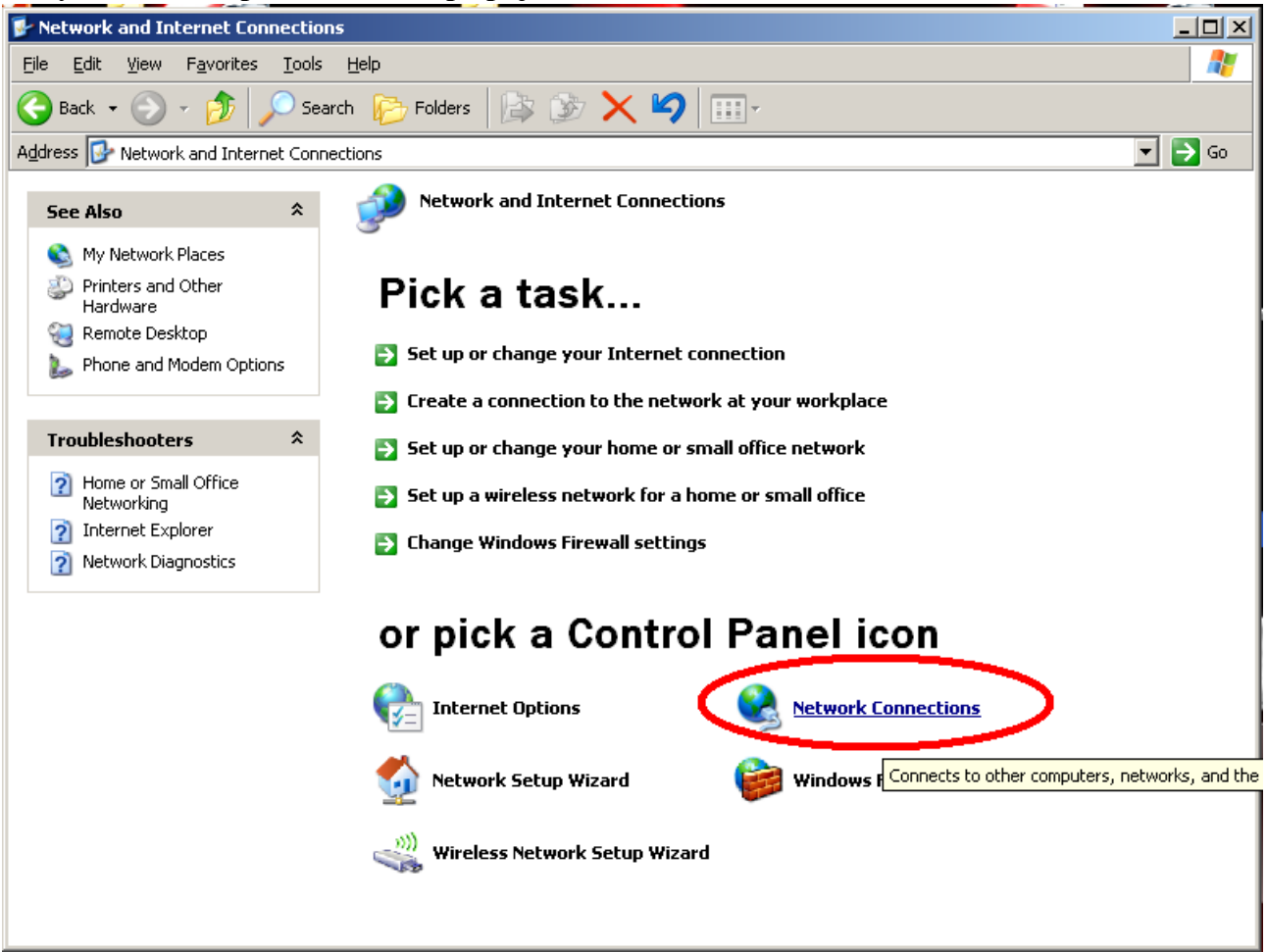

4, Vyberte "Create a new connection – Vytvoriť nové pripojenie. Otvorí sa Vám nové dialógové okno – v ňom klepnite na "NEXT – Ďalší".

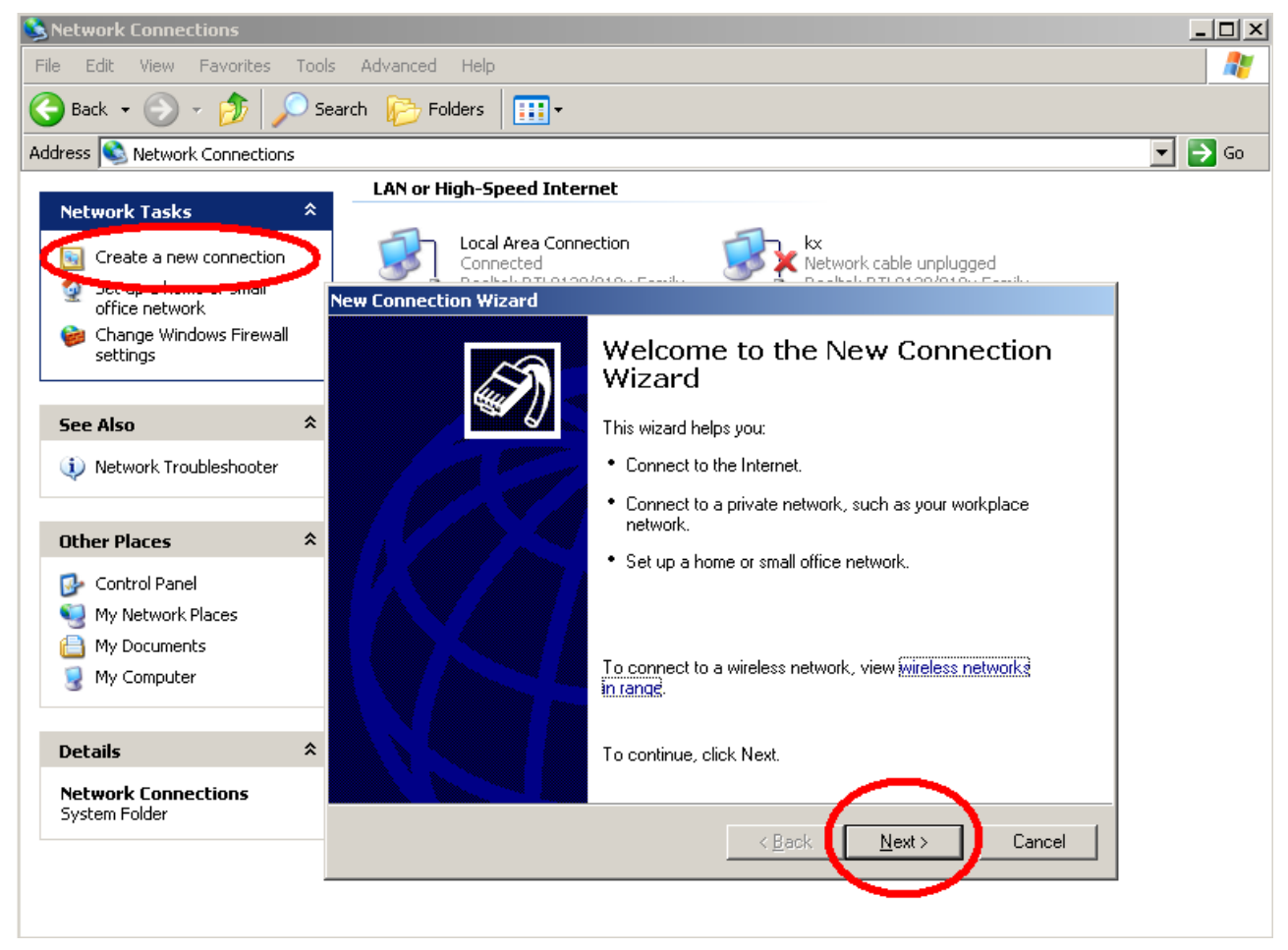

#### 5, Vyberte prvú možnosť, klepnite na "NEXT – Ďalší".

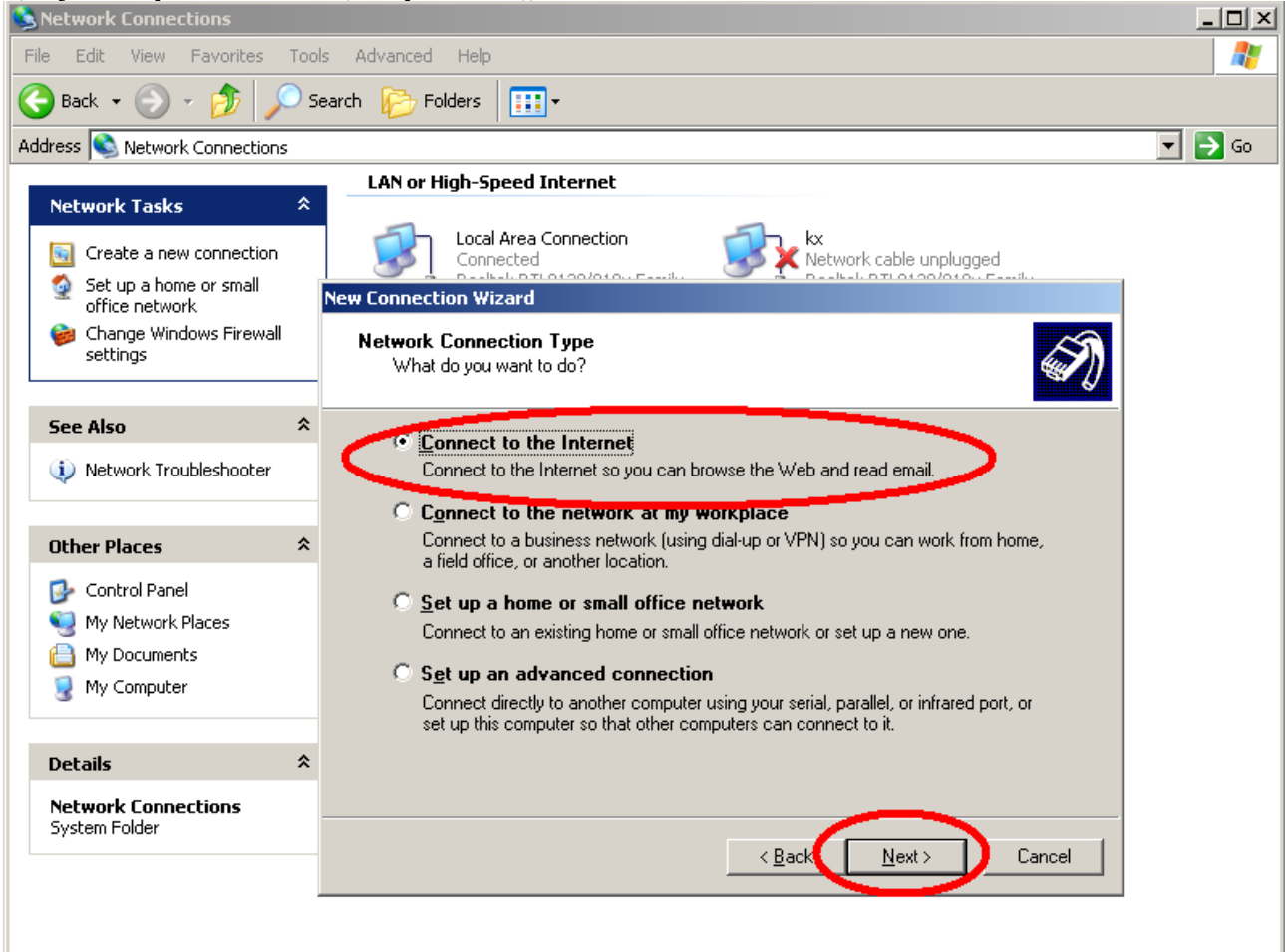

### 6, Vyberte druhú možnosť, klepnite na "NEXT – Ďalší".

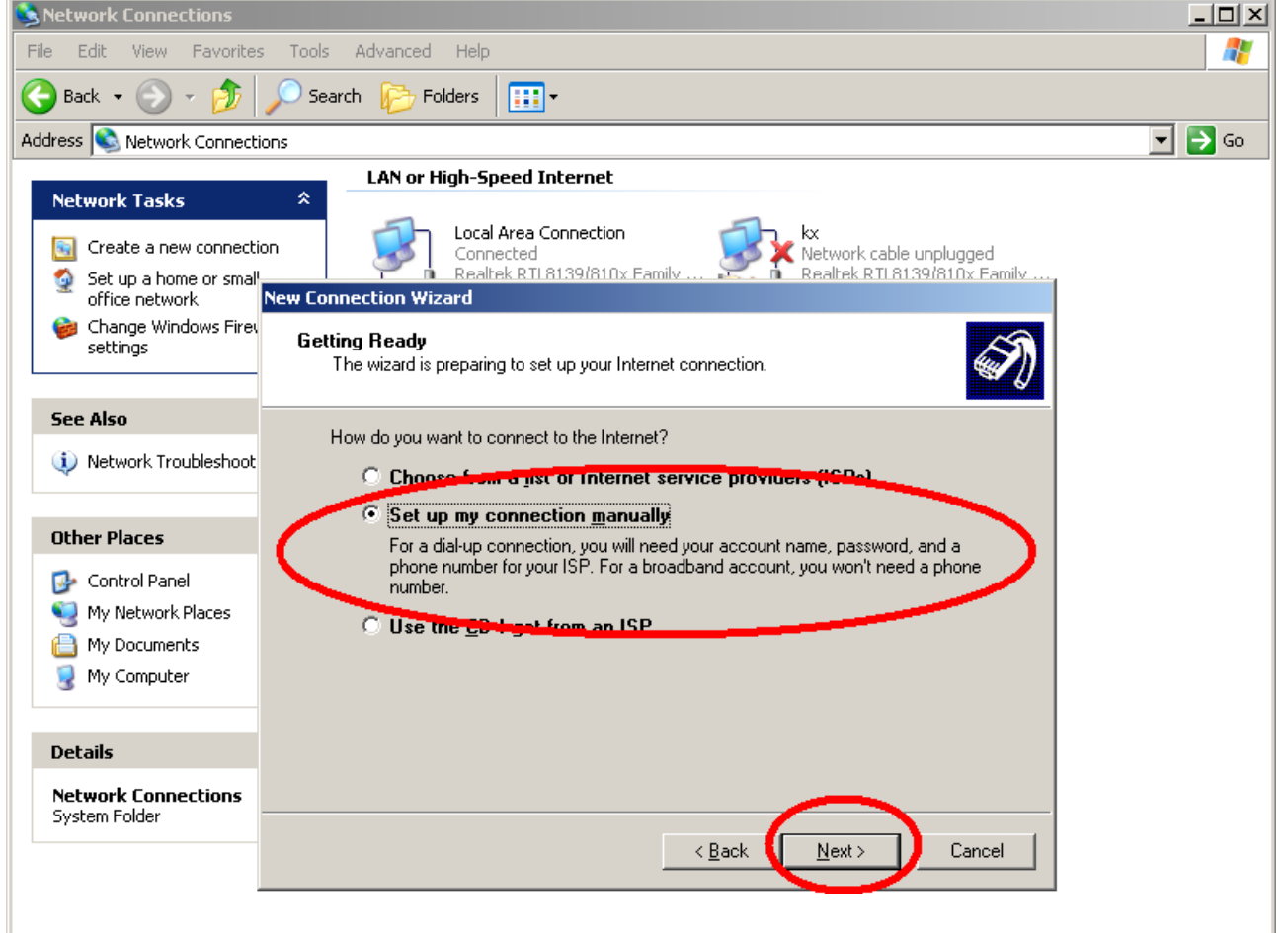

#### 7, Vyberte druhú možnosť, klepnite na "NEXT – Ďalší".

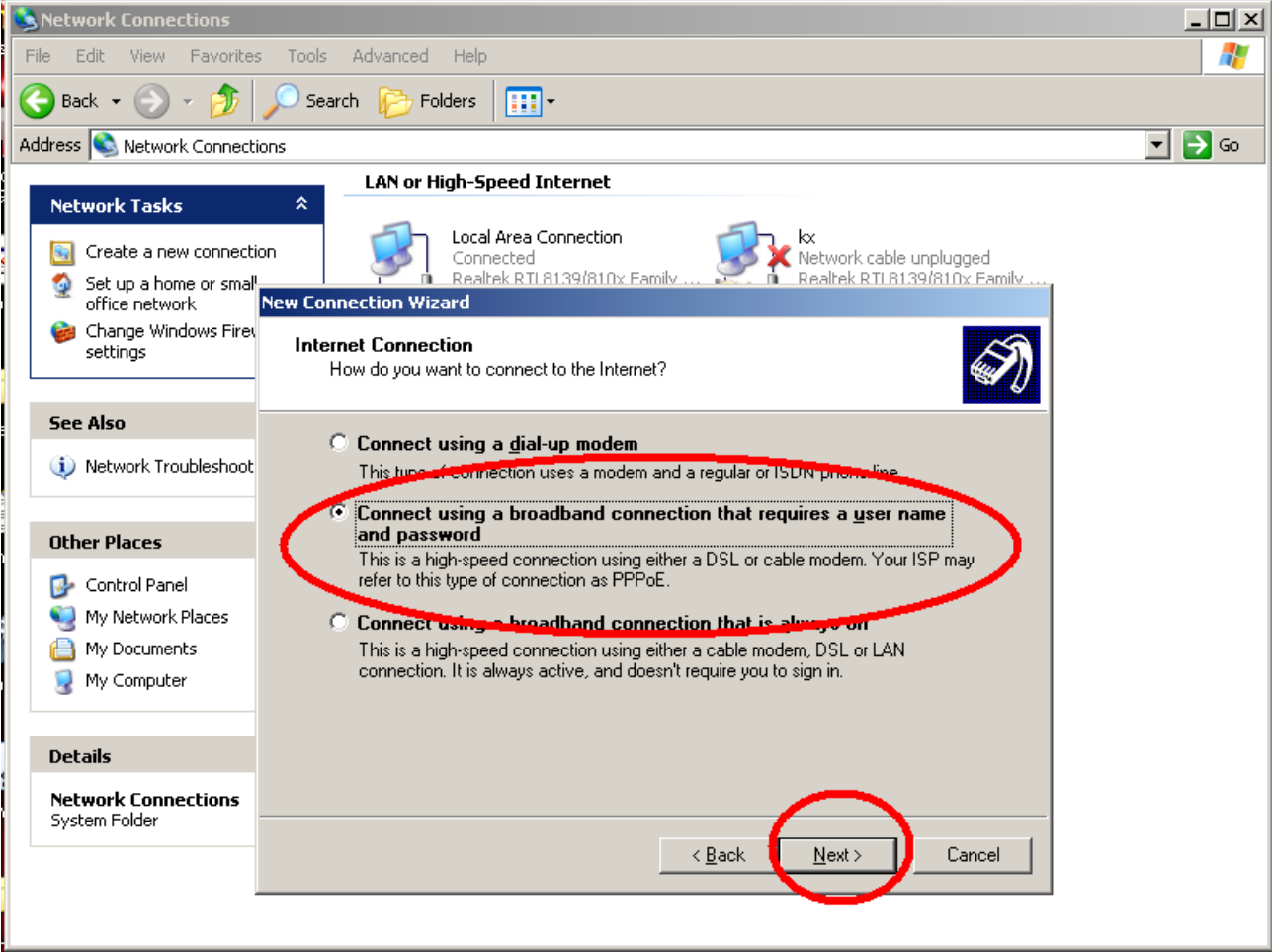

# 8, Do poľa "ISP – Poskytovateľ pripojenia k Internetu" vpíšte "korex" a klepnite na "NEXT – Ďalší".

| TELWOIK CONNECCIONS                                  |                                                                                                    |       |
|------------------------------------------------------|----------------------------------------------------------------------------------------------------|-------|
| e Edit View Favorites                                | Tools Advanced Help                                                                                             |       |
| Back 🔹 🕥 🚽 🏂 🍌                                       | Search 🦻 Folders 🛄 -                                                                                            |       |
| dress 💊 Network Connections                          |                                                                                                    | 🚽 🔁 🦷 |
| Natwork Tasks                                        | LAN or High-Speed Internet                                                                                      |       |
| Create a new connection                              | Local Area Connection     Connected     Connected     Dealbelt DTL 0100/0100 - Family     New Connection Wizard |       |
| <ul> <li>Change Windows Firewall settings</li> </ul> | Connection Name         What is the name of the service that provides your Internet connection?                 |       |
| See Also                                             | The two proved your ICP in the following here                                                                   |       |
| Network Troubleshooter                               | ISP Name                                                                                                    |       |
| Other Places                                         | * Korex                                                                                                    |       |
| 🚱 Control Panel                                      | The name your yop here will be the name of the connection you are creating.                                     |       |
| 🧐 My Network Places                                  |                                                                                                    |       |
| 🗎 My Documents                                       |                                                                                                    |       |
| 💡 My Computer                                        |                                                                                                    |       |
| Details                                              | *                                                                                                    |       |
| Network Connections<br>System Folder                 | < <u>B</u> ack <u>N</u> ext > Cancel                                                                            |       |

9, V tomto kroku zadávate svoje prihlasovacie meno a heslo, ktoré nájdete na Vašej zmluve o pripojení. V prípade potreby Vám môžu meno a heslo poskytnúť technici na HOTLINE (tel. 0910 612 707) po telefonickom overení Vašej totožnosti (je vhodné mať po ruke napr. občiansky preukaz). Obidve možnosti na tomto dialógu môžete nechať zaškrtnuté. Po vyplnení pokračujte kliknutím na tlačidlo "NEXT – Ďalší".

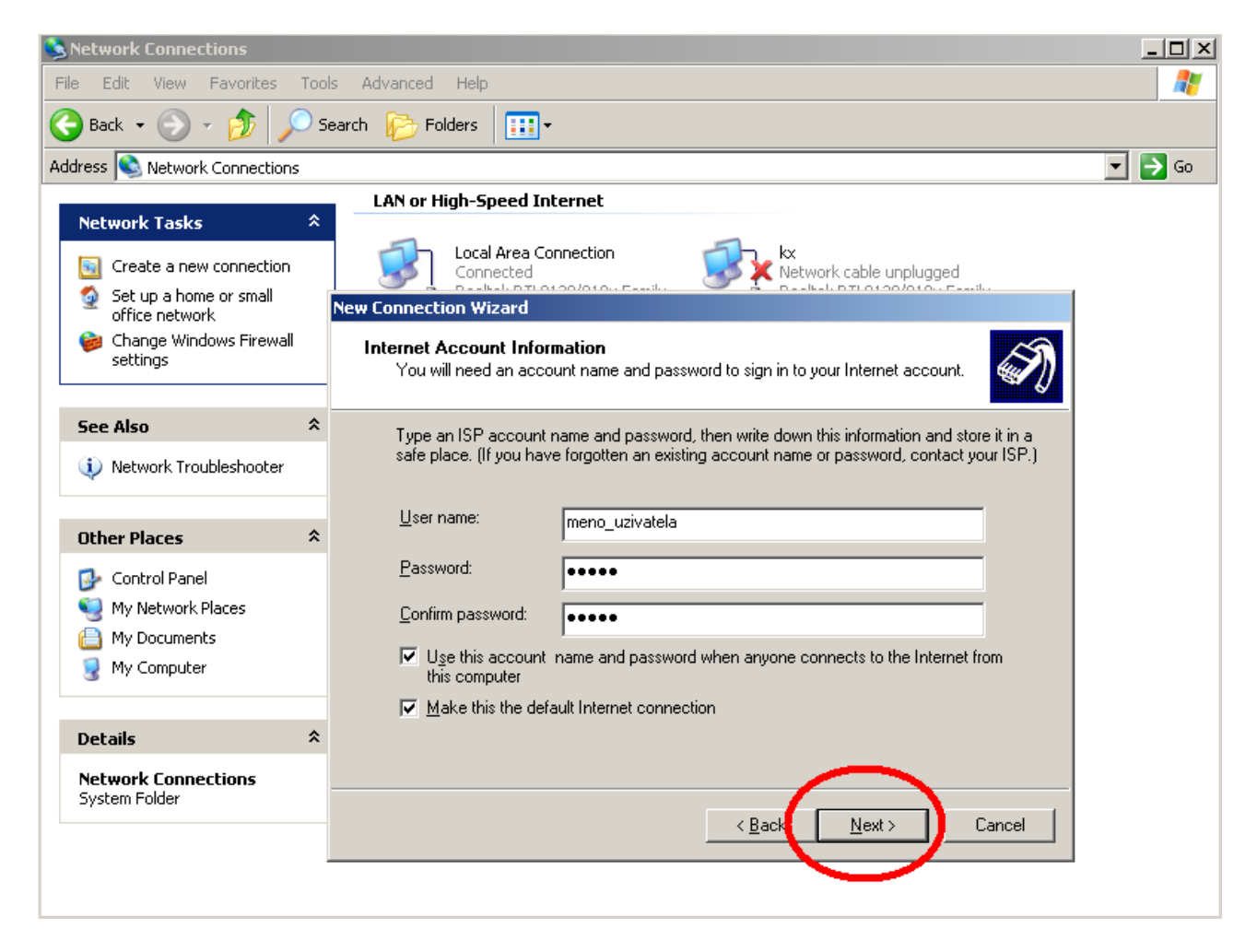

10, Na poslednej karte dialógu nechajte možnosť zaškrtnutú a klepnite na "Dokončiť – Finish".

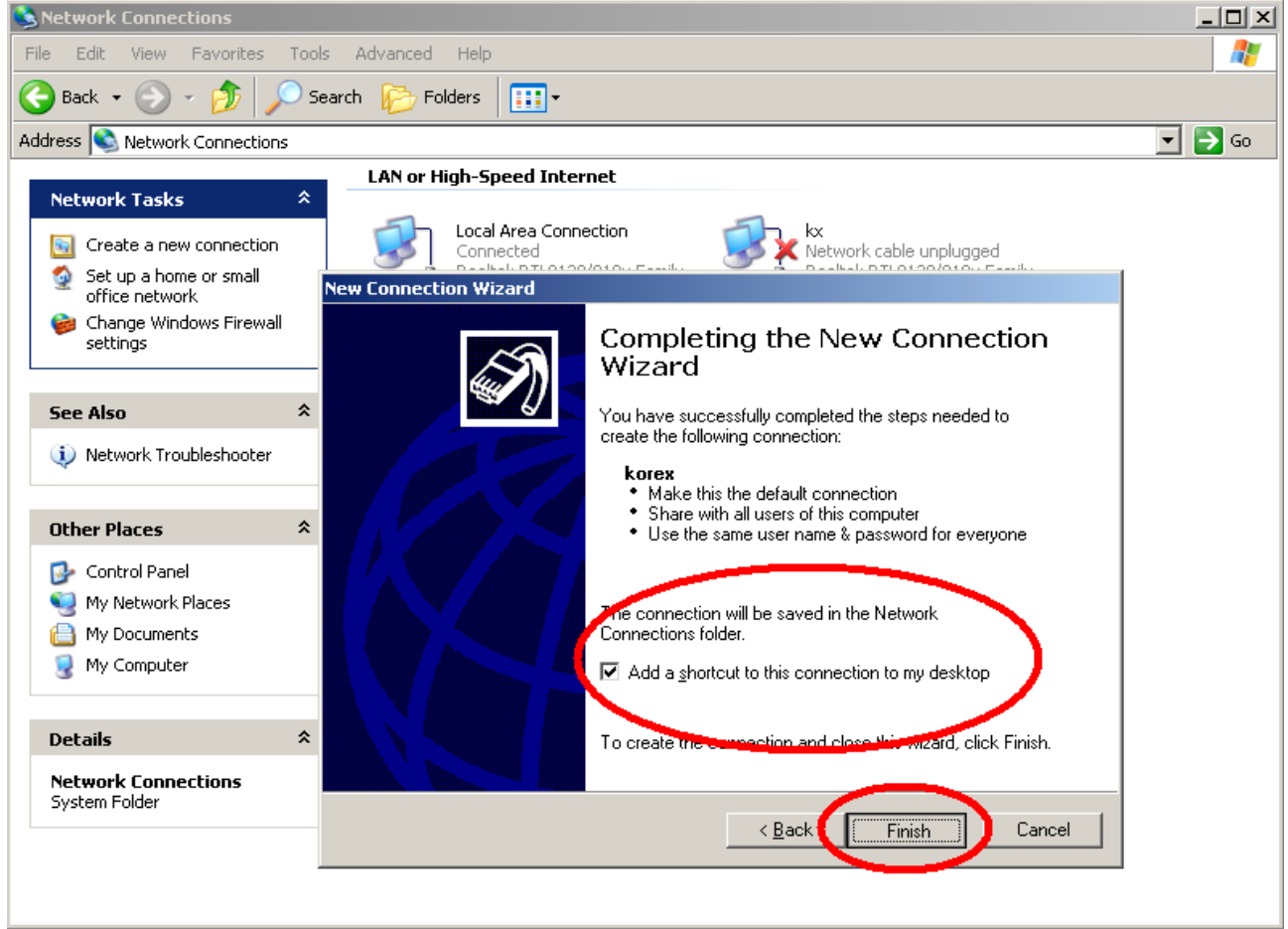

11, V otvorenom dialógu klepnite na "Connect – Pripojit". Ak ste postupovali správne, malo by úspešně prebehnúť pripojenie – od tohto momentu by Vám mal fungovať internet.

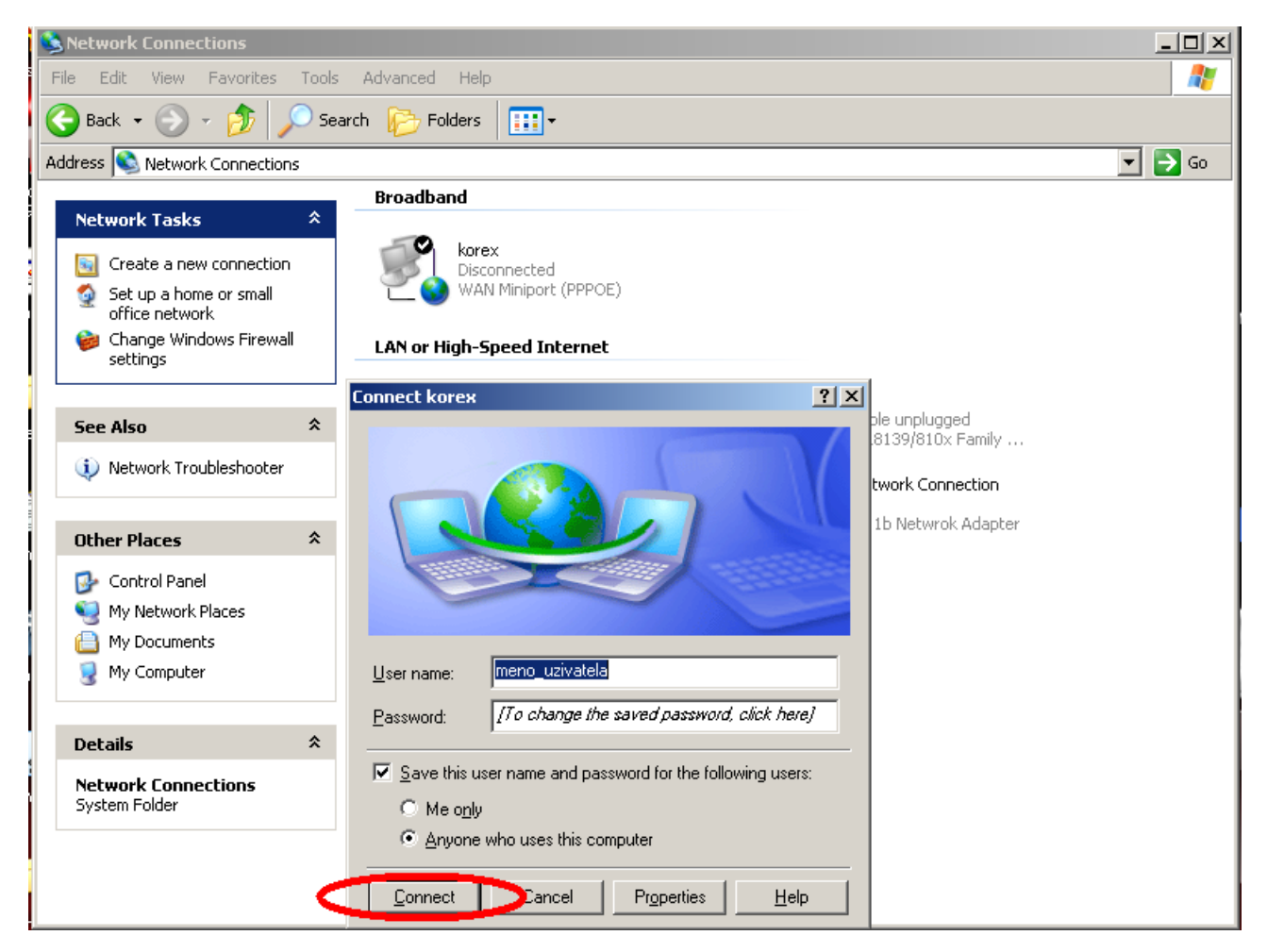

*Táto aktivácia je nutná po každom zapnutí PC! Bez tohto kroku Vám nebude fungovať internet!* Zjednodušene sa na pripájací dialóg môžete dostať aj cez novovytvorenú ikonku nma ploche.

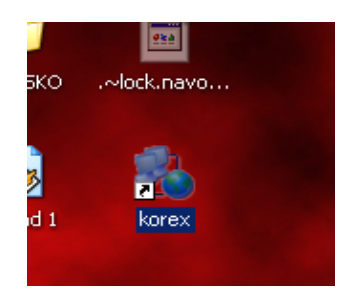

V prípade, že sa chcete vyhnúť tejto procedúre, je možné sa u nás informovať o možnosti inštalácie routra. Vďaka nemu nemusíte po každom zapnutí aktivovať PPPoE pripojenie, nemusíte PPPoE dokonca v PC ani konfigurovať. Nebudete musieť nastavovať ani IP adresu manuálne, po reinštalácii PC bude hneď fungovať internet, bez ďalšieho nastavovania. Router Vám ďalej umožní pripojiť a súčasne používať viacero počítačov naraz pod jedným klientským účtom. V ponuke sú ako káblové routre (PC sa pripájajú len káblami), tak WIFI routre. K týmto môžete pripojiť počítače aj káblom aj bezdrôtovo – ideálne, pokiaľ vlastníte notebook.